#### **MITSUBISHI HEAVY INDUSTRIES THERMAL SYSTEMS, LTD.**

## UZAKTANKUMANDA **KURULUM KILAVUZU**

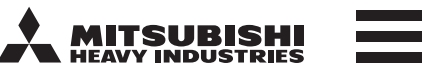

Orijinal Dili İngilizce'dir PJZ012D151G RC-EX3D 202306

Bu kurulum kılavuzu kurulum yöntemini ve uzaktan kumanda ile ilgili uyarıları açıklamaktadır. Bu kılavuza ic ünite, dıs ünite ve diğerlerine yönelik ekteki diğer kılavuzlar ile birlikte basvurun. Doğru çalışma için çalışmaya başlamadna önce bu kılavuzu okuduğunuzdan emin olun.

## 1. Emniyet tedbirleri

· Ünitenin kurulumuna başlamadan önce lütfen bu kılavuzu dikkatlice okuyun.

Aşağıdaki önlemlerin her biri, katiyen uyulması gereken önemli bilgiler içerir. LYARI Bu talimatlara uyulmaması, ölüm, ağır yaralanma vb. ciddi sonuçlara yol açabilir. △ DİKKAT Bu talimatlara uyulmaması, fiziksel yaralanma veya maddi hasara yol açabilir.

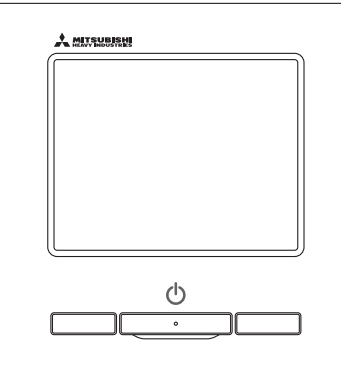

 $|\bigcirc$ 0 Daima verilen talimatları izlevin. Asla yapmayın.

• Bu kılavuzu, gerekli olduğunda bulabileceğiniz güvenli bir yerde saklayın. Ünitenin taşınması veya onarımı esnasında bu kılavuzu kurulum elemanlarına gösterin. Ünitenin sahibinin değişmesi

halinde, bu kılavuz ünitenin yeni sahibine verilmelidir.

Koşullara bağlı olarak ciddi neticelere yol açabilir.

· Metinde aşağıdaki resimyazılar kullanılmıştır.

|            | <b>∆UYARI</b>                                                                                                    |
|------------|----------------------------------------------------------------------------------------------------|
|            | <ul> <li>Ünitenin montajı için bayiinize ya da profesyonel bir yükleniciye danışın.</li> <li>Kendi başınıza yapacağınız hatalı montaj elektrik çarpmasına, yangına ya da ünitenin düşmesine yol açabilir.</li> </ul>                                                                                                    |
| 0          | <ul> <li>Kurulumla ilgili işlemler bu kurulum kılavuzuna uygun bir şekilde yapılmalıdır.</li> <li>Hatalı montaj, elektrik çarpmalarına, yangına veya arızalara yol açabilir.</li> </ul>                                                                                                    |
| 0          | <ul> <li>Montaj için sadece belirtilen aksesuarların ve parçaların kullanıldığından emin olun.</li> <li>Belirtilenlerden farklı parçaların kullanılması ünitenin düşmesine, yangına ya da elektrik çarpmasına neden olabilir.</li> </ul>                                                                                                    |
|            | <ul> <li>Üniteyi, ağırlığını taşıyabilecek mukavemete sahip uygun bir yere monte edin.</li> <li>Montaj yerinin yeterli mukavemete sahip olmaması halinde ünite düşebilir ve yaralanmalara neden olabilir.</li> </ul>                                                                                                    |
|            | <ul> <li>Elektrik kablolarının özel devre kullanılmak suretiyle kalifiye bir elektrikçi tarafından döşendiğinden emin olun.</li> <li>Güç kaynağıyla ilgili yetersiz veya uygun olmayan işlemler elektrik çarpmasına ve yangına neden olabilir.</li> </ul>                                                                                                    |
|            | <ul> <li>Herhangi bir elektrik işine başlamadan önce ana güç kaynağını kapatın.</li> <li>Aksi takdirde, elektrik çarpması veya arızalar oluşabilir.</li> </ul>                                                                                                    |
| $\bigcirc$ | <ul> <li>Ünite üzerinde hiçbir değişiklik yapmayın.</li> <li>Elektrik çarpmalarına, yangına veya arızalara yol açabilir.</li> </ul>                                                                                                    |
|            | <ul> <li>Üniteyi onarmaya/kontrol etmeye başlamadan önce güç devresi kesicisini KAPATTIĞINIZDAN emin olun.</li> <li>Güç devresi kesicisi AÇIK iken ünitenin onarılması/kontrol edilmesi elektrik çarpmasına veya yaralanmaya neden olabilir.</li> </ul>                                                                                                    |
| $\bigcirc$ | <ul> <li>Üniteyi, uygun olmayan ortamlara ve yanıcı gazların girebileceği, birikebileceği veya sızabileceği yerlere monte etmeyin.<br/>Havanın yoğun yağ buharı, buhar, organik çözücü buharı, aşındırıcı gaz (amonyum, sülfürik bileşik, asit vb.) ihtiva ettiği yerlerde ya<br/>da asidik ya da alkali çözelti, özel sprey vb. maddelerin kullanıldığı yerlerde ünitenin kullanılması halinde, performansta oluşacak<br/>önemli kayıplar ya da ünitenin korozyona uğraması nedeniyle elektrik çarpması, arızalar, duman ya da yangın meydana gelebilir.</li> </ul> |
| $\bigcirc$ | <ul> <li>Üniteyi, aşırı su buharı ya da yoğuşma oluşan yerlere monte etmeyin.</li> <li>Elektrik çarpmalarına, yangına veya arızalara yol açabilir.</li> </ul>                                                                                                    |
| $\bigcirc$ | <ul> <li>Üniteyi, ıslanabileceği yerlerde (örneğin çamaşırhane gibi) kullanmayın.</li> <li>Elektrik çarpmalarına, yangına veya arızalara yol açabilir.</li> </ul>                                                                                                    |
| $\bigcirc$ | • Üniteyi ıslak ellerle çalıştırmayın.<br>Elektrik çarpmalarına neden olabilir.                                                                                                    |

| <ul> <li>Üniteyi suyla yıkamayın.</li> <li>Elektrik çarpmalarına, yangına veya arızalara yol açabilir.</li> </ul>                                                                                                    |
|----------------------------------------------------------------------------------------------------|
| <ul> <li>Kablaj için belirtilen kabloları kullanın. Elektronik parçaları dış etkenlere karşı korumak için kabloları emniyetli bir<br/>biçimde bağlayın.</li> <li>Hatalı bağlantı ya da montaj ısı oluşumuna, yangına, ve benzer durumlara yol açabilir.</li> </ul>                                                          |
| <ul> <li>Uzaktan kumandanın kablo giriş deliğini macunla kapatın.</li> <li>Deliğe çiğ, su, haşere vb. girmesi elektrik çarpmalarına, yangına veya arızaya yol açabilir.</li> <li>Üniteye çiğ veya su girmesi ekran arızalarına neden olabilir.</li> </ul>                                                                   |
| <ul> <li>Ünite hastane, telekomünikasyon tesisi ve benzeri yerlerde kurulacak ise, elektriksel parazitlerin bastırılması için ö<br/>alın.</li> <li>İnverter, jeneratör, yüksek frekanslı tıbbi cihazlar, radyo iletişim ekipmanı vb. üzerinde tehlikeli etkilerden dolayı arıza veya<br/>bozulmava vol acabilir.</li> </ul> |

asyon tesisi ve benzeri yerlerde kurulacak ise, elektriksel parazitlerin bastırılması için önlem kanslı tıbbi cihazlar, radyo iletişim ekipmanı vb. üzerinde tehlikeli etkilerden dolayı arıza veya Uzaktan kumandadan tibbi ekipmana ya da iletişim ekipmanına iletilen etkiler, tibbi aktiviteleri, görüntü yayınını bozabilir ya da gürültülü parazite yol açabilir.

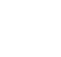

 $\bigcirc$ 

1

• Uzaktan kumandayı üst kapağı çıkarılmış şekilde bırakmayın.

Deliğe çiğ, su, haşere vb. girmesi elektrik çarpmalarına, yangına veya arızaya yol açabilir.

### 

| $\bigcirc$ | <ul> <li>Uzaktan kumandayı aşağıda belirtilen yerlere monte etmeyin.</li> <li>(1) Uzaktan kumandanın bozulmasına ya da deformasyonuna yol açabilir. <ul> <li>Doğrudan güneş ışığına maruz kalacağı yerler</li> <li>Ortam sıcaklığı 0°C ve altı veya 40°C ve üzeri olan yerler</li> <li>Yüzeyin düz olmadığı yerler</li> <li>Montaj alanının mukavemetinin yetersiz olduğu yerler</li> </ul> </li> <li>(2) Uzaktan kumandanın içine nem girişi nedeniyle ekran arızası oluşabilir. <ul> <li>Uzaktan kumandanın üzerinde yoğuşma oluşan çok rutubetli yerler</li> <li>Uzaktan kumandanın ıslanacağı yerler</li> </ul> </li> <li>(3) Oda sıcaklığı, uzaktan kumandanın sıcaklık sensörü tarafından doğru bir şekilde algılanamayabilir. <ul> <li>Ortalama oda sıcaklığının algılanmasının mümkün olmadığı yerler</li> <li>Isı üreten ekipmanlara yakın yerler</li> <li>Kapının açılması/kapatılması esnasında dışarıdaki havadan etkilenen yerler</li> <li>Doğrudan güneş ışığına ya da klima rüzgarına maruz kalan yerler</li> <li>Duvar ve oda sıcaklığı arasındaki farkın büyük olduğu yerler</li> </ul> </li> </ul> |  |
|------------|----------------------------------------------------------------------------------------------------|--|
| $\bigcirc$ | <ul> <li>USB üzerinden kişisel bilgisayara bağlamak için, özel yazılımı kullanın.</li> <li>Uzaktan kumandayı diğer USB cihazlarıyla aynı anda bağlamayın.</li> </ul>                                                                                                    |  |

Bu durum, uzaktan kumandanın/bilgisayarın arızalanmasına yol açabilir.

## 2. Aksesuarlar ve Saha Hazırlığı

Asağıda belirtilen parcalar sağlanmıştır.

| Aksesuarlar                                                                                                    | Uzaktan kumanda ana ünitesi, ağaç vidası (ø3,5 x 16) 2 adet, Hızlı Başvuru Kılavuzu |                |                                                              |                                         |                                                                            |  |  |  |
|----------------------------------------------------------------------------------------------------|-------------------------------------------------------------------------------------|----------------|--------------------------------------------------------------|-----------------------------------------|----------------------------------------------------------------------------|--|--|--|
| ışağıda belirtilen parçalar sahada ayarlanacaktır. Bu parçaları ilgili montaj prosedürlerine uygun bir şekilde hazırlayınız. |                                                                                     |                |                                                              |                                         |                                                                            |  |  |  |
|                                                                                                    | Parça adı                                                                           | Adet           | Notlar                                                       | Kablo uzunluğu 100 metreden fazla       |                                                                            |  |  |  |
| Şalter kutusu<br>1 adet veya 2 adet                                                                                          | t için (JIS C8340 veya eşdeğeri)                                                    | 1              | Doğrudan duvara montai                                       | ise, uzaktan kum<br>kullanılan kablola  | se, uzaktan kumandanın kasasında<br>ullanılan kablolar için maksimum boyut |  |  |  |
| Doğrudan duvara m<br>için ince cidarlı çelik                                                                                 | nonte edilecek elektrikli cihazlar<br>k boru. (JIS C8305 veya eşdeğeri)             | Gerektiğinde   | yapıldığında bunlara gerek<br>yoktur.                        | kumandanın dışındaki daha büyük         |                                                                            |  |  |  |
| Tespit somunu, bu                                                                                                    | rç (JIS C8330 veya eşdeğeri)                                                        | Gerektiğinde   |                                                              | bağlandığında, su ve benzeri madde      |                                                                            |  |  |  |
| Bağcık (JIS C8425 veya eşdeğeri)                                                                                             |                                                                                     | Gerektiğinde   | Uzaktan kumanda kablosunu<br>duvara döşemek için gereklidir. | içeri girmesini önleyecek önlemler alır |                                                                            |  |  |  |
| Macun                                                                                                    |                                                                                     | Uygun miktarda | Açıklıkları kapatmak için                                    | ≦ 200 m                                 | 0,5 mm <sup>2</sup> x 2 damarlı                                            |  |  |  |
| Dübel                                                                                                    |                                                                                     | Gerektiğinde   |                                                              | ≦ 300m                                  | 0,75 mm <sup>2</sup> x 2 damarlı                                           |  |  |  |
| Uzaktan kumanda kablosu (0,3 mm <sup>2</sup> x 2 adet)                                                                       |                                                                                     | Gerektiğinde   | 100 metreden uzun ise                                        | ≦ 400m                                  | 1,25 mm <sup>2</sup> x 2 damarlı                                           |  |  |  |
|                                                                                                    |                                                                                     | Gerentiginue   | sağdaki tabloya bakın                                        | ≦ 600m                                  | 2,0 mm <sup>2</sup> x 2 damarlı                                            |  |  |  |

Montaj yerini şekilde gösterildiği gibi ayarlayın. Montaj yöntemi olarak "gizli kablolama" veya "açık kablolama" seçilebilir. Kablolama yönü olarak "Geriye doğru", "Üst orta" veya "Sol üst" seçilebilir. Montaj yerini belirlerken kullanılacak olan montaj yöntemini ve kablolama yönünü dikkate alın.

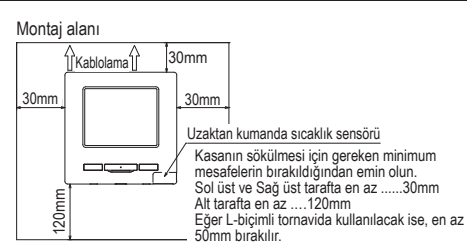

## 4. Montaj prosedürü

Tespit

delikler

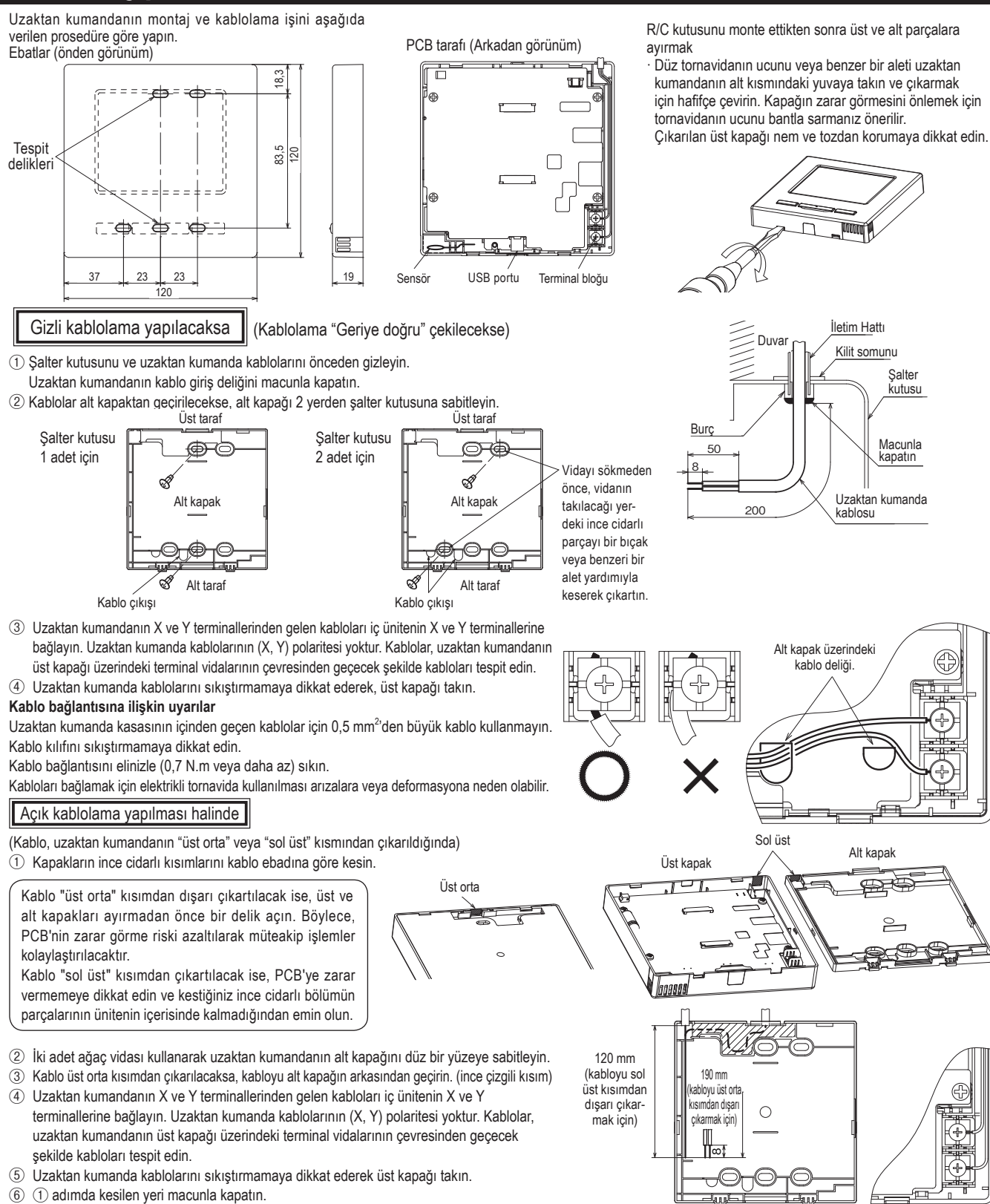

| 1 iç ünite ya da 1 grup için en fazla iki adet |                   |                   |                                    |     |          |               |                    |                   | <ul> <li>calıştırılabilir</li> </ul> | x: çalışt | ırılamaz |
|------------------------------------------------|-------------------|-------------------|------------------------------------|-----|----------|---------------|--------------------|-------------------|--------------------------------------|-----------|----------|
| uzaktan kumanda ünitesi kullanılabilir.        | Uzaktan kumano    | da işlemleri      |                                    | Ana | Yardımcı | Uzaktan kuman | da işlemleri       |                   |                                      | Ana       | Yardımcı |
| Bunlardan hiri ana uzaktan kumanda             | Çalıştır/Durdur,  | Ayarlanan sıca    | ıklığı değiştir,                   |     |          | Servis ayarı  | Montaj ayarları    | Ic unite yedekle  | me islevi                            | 0         | ×        |
| diğar iça yardımay uzaktan kumandadır          | Kanat yönünü de   | əğiştir, Oto. kaı | nat ayarı, Fan hızını değiştir     | 0   | 0        |               |                    | Hareket sensör    | ü ayarı                              | 0         | ×        |
|                                                | işiemleri         |                   |                                    |     |          |               |                    | Uzaktan kuman     | da alarm sesi ayarı                  | 0         | ×        |
| Çalışma aralığı, ana veya yardımcı uzak-       | Cereyan onleme    | ini Englistan     | seuf interimi                      | 0   | ×        |               |                    | Otomatik cereya   | n önleme kontrolü ayarı              | 0         | ×        |
| tan kumandaya göre farklılık gösterir.         | YUKSEK GUÇ İŞIET  | imi, Enerji tasa  | arrutu işletimi                    | 0   | 0        |               |                    | UV-C drenaj ay    | arı                                  | 0         | ×        |
|                                                | Sessiz mod kom    |                   |                                    | 0   | ×        |               | Uzaktan            | Ana/yardımcı u    | zaktan kumanda                       | 0         | 0        |
|                                                | Faydalı işlevler  | Bagimsiz flap     | kontrolu                           | 0   | ×        |               | kumanda fonk-      | Dönüş havası s    | ıcaklığı                             | 0         | ×        |
|                                                |                   | Cereyan onle      | me ayarı                           | 0   | ×        |               | siyon ayarlari     | Uzaktan kuman     | da sensörü                           | 0         | ×        |
| 1                                              |                   | Otomatik cere     | eyan onieme kontrolu               | 0   | ×        |               |                    | Uzaktan kuman     | ıda sensör ayarı                     | 0         | ×        |
| lç unite                                       |                   | Zamaniayici       | alas dat                           | 0   | 0        |               |                    | Çalışma modu      |                                      | 0         | ×        |
| Uzaktan kumanda                                |                   | Hattalik zama     | iniayici                           | 0   | 0        |               |                    | °C/°F             |                                      | 0         | ×        |
|                                                |                   | Favori Ayaria     | r<br>tu                            | 0   | ×        |               |                    | Fan hızı          |                                      | 0         | ×        |
| (Polaritesi voktur)                            |                   | Evden ayrılmı     | a modu                             | 0   | ×        |               |                    | Harici giriş      |                                      | 0         | ×        |
|                                                |                   | Harici navala     | ndirma                             | 0   | 0        |               |                    | Üst/alt flap kont | rolü                                 | 0         | ×        |
|                                                |                   | Dil seçimi        |                                    | 0   | 0        |               |                    | Sol/sağ flap kor  | ntrolü                               | 0         | ×        |
| U/K U/K                                        |                   | Kablosuz ara      |                                    | 0   | L.       |               |                    | Havalandırma a    | iyarı                                | 0         | ×        |
| "Ana" "Yardımcı"                               |                   | Kontrol modu      | yuz ayan                           | 0   | Ŷ        |               |                    | Otomatik yenide   | en başlama                           | 0         | ×        |
|                                                | Enorii tasarruf a | vari              | VE LINO SEVIYESI                   | 0   | - Î      |               |                    | Otomatik sıcakl   | ık ayarı                             | 0         | ×        |
| "Ana" ve "Yardımcı" tanımları icin Bölüm       | Eiltro            | Filtro sinvali s  | ufirlama                           | 0   |          |               |                    | Otomatik fan sü   | irati                                | 0         | ×        |
| 0've bekiniz                                   | Kullanici avari   | Baslandic ava     | arlari                             | 0   | 0        |               | Ic unite ayarlarır | ni kaydet         |                                      | 0         | ×        |
| o ya bakiniz.                                  | Runamer ayarr     | Vonetici          | Avarları etkin/etkisiz kıl         | 0   | ×        |               | Servis ve          | lç ünite adresi   |                                      | 0         | 0        |
|                                                |                   | ayarı             | Dis ünite sessiz mod               |     |          |               | Dakiiii            | Bir sonraki serv  | is tarihi                            | 0         | ×        |
|                                                |                   | ·                 | zamanlayıcı                        | 0   | ×        |               |                    | calistirma veris  | I<br>I                               | 0         | ×        |
|                                                |                   |                   | Sıcaklık aralıgı ayarı             | 0   | ×        |               |                    | Kontrol ekrani    | Hata kayıtları                       | 0         | 0        |
|                                                |                   |                   | Sıcaklık artış ayarı               | 0   | ×        |               |                    |                   | tüle/sil                             | 0         | ×        |
|                                                |                   |                   | Ayar sicaklik ekrani               | 0   | 0        |               |                    |                   | Periyodik kontrolu ilk               |           |          |
|                                                |                   |                   | Uzaktan kumanda ekran              | 0   | 0        |               |                    |                   | duruma getir                         | Ŭ         |          |
|                                                |                   |                   | ayarı<br>Vənətisi sifessi dəsistir | -   |          |               |                    | Ic unite ayarları | nı kaydet                            | 0         | ×        |
|                                                |                   |                   | Yonetici sitresi degistir          | 0   | 0        |               |                    | Ozel ayarlar      | Ic unite adresini sil                | 0         | ×        |
|                                                |                   |                   | FI/FZ TORKSIYOR ayari              | 0   | 0        |               |                    |                   | Mikro islemcini                      | 0         | 0        |
|                                                |                   |                   | törü avarı                         | 0   | ×        |               |                    |                   | yeniden baslat                       | <u> </u>  |          |
|                                                | Servis avarı      | Montai            | Montai tarihi                      | 0   | ×        |               |                    |                   | Baslatiliyor                         | 0         | ×        |
|                                                |                   | ayarları          | Servis sorumlusu                   | 0   | 0        |               |                    |                   | Dokunma paneli<br>kalibrasyonu       | 0         | 0        |
|                                                |                   |                   | Test calistirmasi                  | 0   | ×        |               |                    | İcünite kapasite  | ekranı                               | 0         | ×        |
|                                                |                   |                   | Statik basınc ayarı                | 0   | ×        |               |                    | Güvenlik sistem   | ni bakımı                            | 0         | ×        |
|                                                |                   |                   | Otomatik adresi degistir           | 0   | ×        |               |                    | UV-C drenai hiz   | meti avarı                           | 0         | ×        |
|                                                |                   |                   | Ana ic unite adress ayarı          | 0   | ×        |               |                    |                   |                                      |           |          |
|                                                |                   |                   |                                    |     |          |               |                    |                   |                                      |           |          |

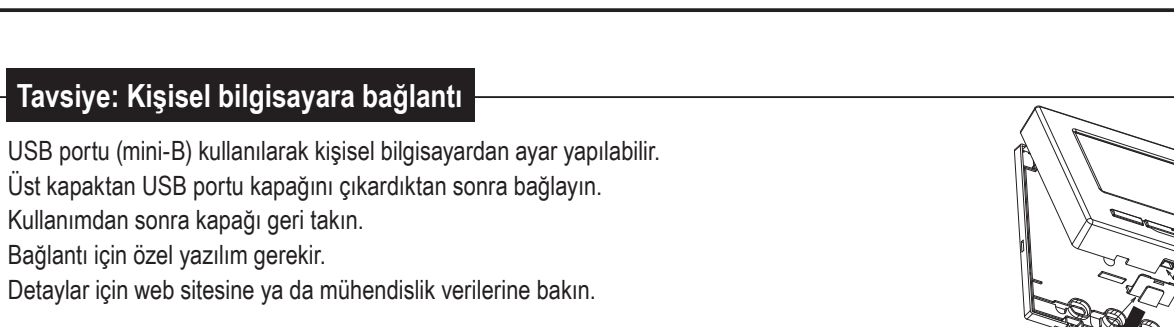

#### Tavsiye: Şifrenin ilk kullanıma hazırlanması

Yönetici şifresi (günlük cihaz ayarları için) ve servis şifresi (montaj, test çalıştırması ve bakım için) kullanılır.

- Yönetici şifresi fabrika ayarı şudur: "0000". Bu ayar değiştirilebilir (Kullanma kilavuzu başvurun). Yönetici şifresi unutulursa, yönetici şifresi giriş ekranında [F1] ve [F2] düğmelerine beş saniye süreyle aynı anda basılarak sıfırlanabilir.
- Servis şifresi "9999" olup, değiştirilemez.

Yönetici şifresi girildiğinde, servis şifresi de kabul edilir.

# 01234 削除 56789 typ

Kapak

A mirruster

### Tavsİye

İki veya daha fazla FDT/FDTC'yi bir R/C'ye bağlayacağınızda, panel tipini cereyan önlemeli bir panel ya da standart panelle bütünleştirin.

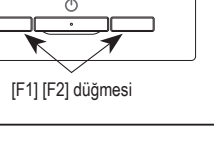

USB portu

6. Açma ve başlangıç ayarı Ana ve Yardımcı uzaktan kumanda ünitelerini cihaz açıldığında görüntülenen ekrana göre ayarlayın. · Ana/Yardımcı ayarı yapılmadı => (1) · Ana/Yardımcı ayarı yapıldı => (2) (1) Ana ve yardımcı ayarı henüz yapılmamışsa, (1)⇒(2) Ana/yardımcı giriş ekranı görüntülenir. Ana veya Yardımcı düğmesine basıldığında, başlangıç ayarı yapılır. Hatayla yanlış bir düğmeye basılırsa, başlatma işleminden sonra ayar değiştirilebilir. (10. Uzaktan kumanda fonksiyon ayarı ④) Bir iç ünite veya bir grup için iki uzaktan kumanda kullanıyorsa, bunlardan birincisi Ana olarak ayarlanırsa, ikincisi Yardımcı otomatik olarak ayarlanır. Dikkat 1 Başlangıç ekranı ② Ana/Yardımcı ayar girişi Yalnız bir uzaktan kumanda ünitesi kullanılıyorsa, Ana düğmesine dokunun. Ana veva vardımcı uzaktan kumandavi secin Başlangıç ayarlaması durumun-0000 - 000 Versivon: da, düğmelerden herhangi birine Program Kimliği: 000 Ana Yardımcı ([Ana]/[Yardımcı]) dokunulmazsa, ekran değişmez. Ekran şu şekilde değişir:  $3 \Rightarrow 4 \Rightarrow 5$ . Ana Yardımcı Ekran şu şekilde değişir: (1⇒8⇒5). (5) ÜST ekran ③ İç ünite araması ④ İç ünite bilgilerinin yüklenmesi Menü 22:07(Pte) Atis yonu Sogutma Sicaklik ayarı Ariyor I/U ( ic unite) lc unite ayarları yukleniyor... -10 쌺 23.0 · \$\$ 1230 saniye sonra bitecek Zamanlavio 50 % ⊘ - 1 Suan duruyor ◍๗ F1:Yüksek güç On dakika içinde iletişim kurulamaması halinde LED vanıp söner. (2) Ana ve yardımcı ayarı yapılmışsa 6 Önceki ayarları koruma onayı 7) Fabrika avarlarına dönme onavı (8) Fabrika ayarlarının kurulması Salteri acmadan once uzaktan kumandanın Uzaktan kumandanın fabrika ayarlarına onceki avarlarıni korumak ister misiniz? donmesini ister misiniz? Uzaktan kumanda fabrika avarlarına donuvor Evet Hayır Evet Havir Evet Ekran şu şekilde değişir: (8⇒5). Evet Ekran şu şekilde değişir: 1⇒2. Hayır Ekran şu şekilde değişir 7. Hayır Ekran şu şekilde değişir 7. Fabrika ayarlarına dönme işleminin 15 saniyeden uzun süreyle ekrana dokunulmazsa, Evet (Continue) tamamlanmasının ardından, fabrika ayarı

## 7. Montaj ayarları ve test çalıştırması

ÜST ekran Menü ⇒ Servis ayarı ⇒ Montaj ayarları ⇒ Servis şifresi

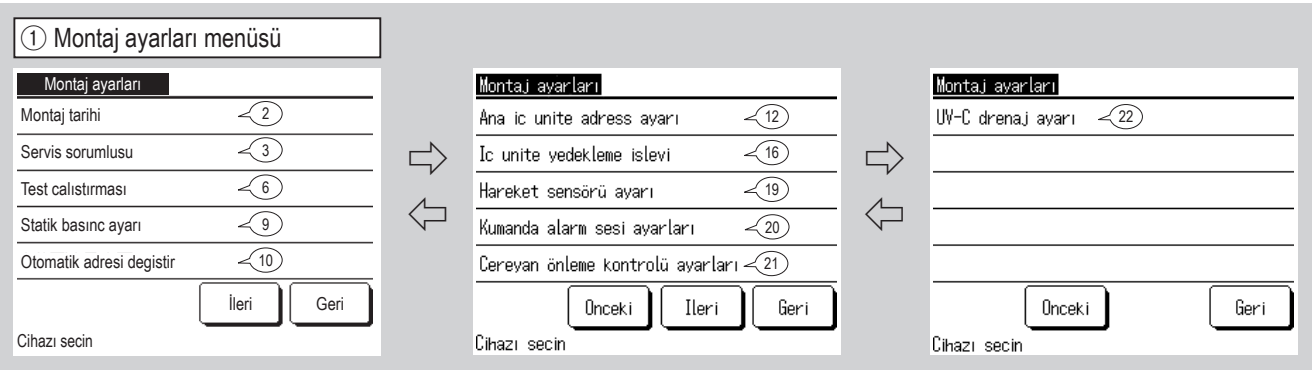

#### Seçilen ekran görüntülenir.

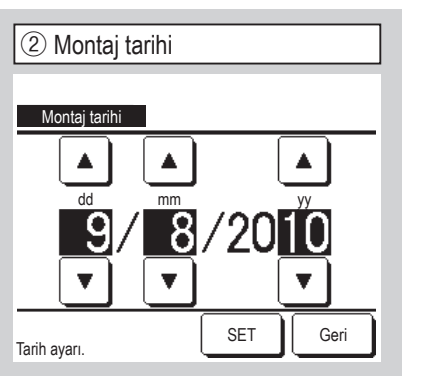

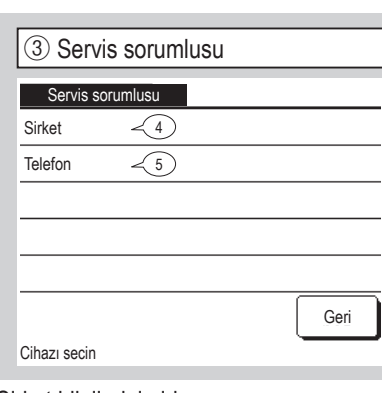

▲ ▼ düğmelerini kullanarak tarihi Şirket bilgilerini girin. seçin ve SET düğmesine dokunun.

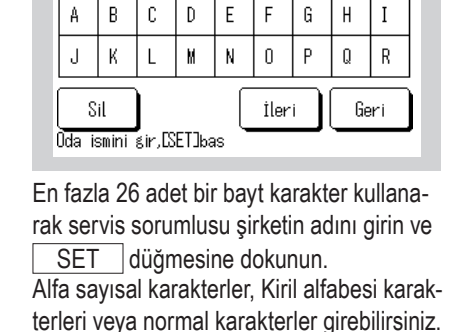

⑦ Soğutma modu test çalıştırması

Baslat

Sogutma modu test calistirmasi

[Start]'abasınca,test calıstırması 30dak. boyunca sogutmada 5 derecede baslar

Test islemi 30 dakika icinde bitecek veya başlatma / durdurma, işletme modu ve ayar sıcaklığı

değiştirildiğinde sonlanacak.

Alfabe

(4) Servis sorumlusunu airin

Sirket

Rakam

SET

Geri

Кириллица

| (5) Telefon Numarasını girin     |      |  |  |  |  |  |
|----------------------------------|------|--|--|--|--|--|
| Telefon                          |      |  |  |  |  |  |
| 0123-456-7899                    | -    |  |  |  |  |  |
| 01234                            | Sil  |  |  |  |  |  |
| 56789                            | SET  |  |  |  |  |  |
| Telefon numarasını gir.[SET]bas. | Geri |  |  |  |  |  |

En fazla 13 adet karakter kullanarak servis

sorumlusu şirketin telefon numarasını girin

ve SET düğmesine dokunun.

Cihazı secin

6 Test çalıştırması

Sogutma modu test calistirmasi <7

Drenaj pompası test calıstırması < 8

Sabit frekans kompresor calistirmasi

Test calistirmasi

Seçilen ekran görüntülenir.

(8) Drenaj pompası test çalıştırması 9 Statik basınç ayarı Drenaj pompası test calıstırması Statik basınc ayarı Calistin Durdur Geri Numara secmek icin▲ ▼ bas,[SET]bas Cihazı secin Tahliye pompası bağımsız olarak çalıştırılabilir.

10

•

Geri

Otom

SET

Geri

Soğutma işlemi durdurulduğunda çalıştırılabilir. Oda sıcaklığı soğutma testi uygulamasını başlatmayacak kadar düşükse, ayarlı sıcaklığı 5°C'ye düşürerek 30 dakika süreyle çalışır.

Harici statik basınç ayar fonksiyonu ile donatılmış kanal tipi iç ünite bağlantısı yapıldığında çalıştırılabilir. Harici statik basıncı seçin ve SET düğmesine dokunun.

### 7. Montaj ayarları ve test çalıştırması (Devamı)

durumuna döner.

No.0

(14)(15) Ana iç ünite adress ayarı

127

Adresi ayari icin**≜▼**bas,[SET]bas

(Şekilde Kapatma valfi gösterilmektedir)

İptal

SET

Geri

Ana ic unite adress ayarı

Kesme vanas

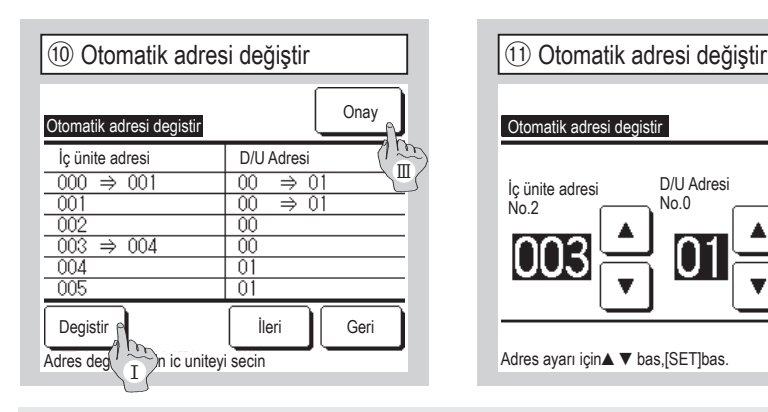

[Devam] seçilir ve ekran (5) ekranına

döner.

## 12 Ana iç ünite adress ayarı Ana ic unite adress ayarı PFD-Box Kesme vanası D/U Adresi Soğutucu Akışkan Kaçak Dedektörü—(15) Cihazı secin

<13

(14)

Geri

Ayarlama yapılacak cihazı seçin.

Bu seçeneği, bir Kapatma valfini/Soğutu-

cuyu iki veya daha fazla iç ünite arasında

Ana iç ünite adresini Alt iç ünitelere göre

Ayarlanması gereken kurulum koşulları

için cihazın kurulum kılavuzuna veya gü-

paylaşırken ayarlayın.

venlik tedbirine başvurun.

ayarlayın.

Multi Series (KX) modellerinde, otomatik adres ayarlama yöntemi ile kaydedilen iç ünite adresleri bu fonksiyonla değiştirilebilir.

Bu fonksiyon, her iç üniteyle ilişkili dış ünite adresini değiştirir. Bir iç ünite seçin ve,

- I Bir iç ünite seçildiğinde ve Degistir düğmesine dokunulduğunda, ekran (1) Otomatik adresi değistir ekranına döner.
- II 100 ekranına dönmek ve yeni adresi görüntülemek için SET düğmesine dokunun.
- III Yeni adresi kaydetmek için Onay düğmesine dokunun.

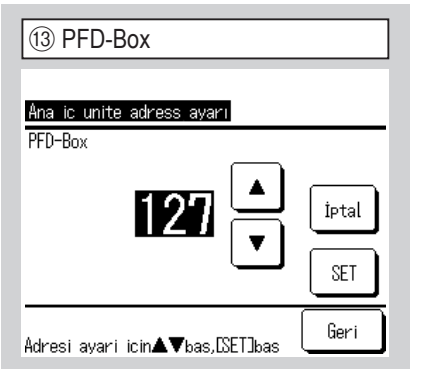

#### Multi Series (KX) modellerinde, iç üniteleri (Yardımcı iç üniteler) iç ünitenin (Ana iç ünite) işletim modunu (Isıtma, soğutma) izleyecek şekilde ayarlamak mümkündür. Ana iç ünite adresini Yardımcı iç üniteler olarak ayarladığınızda, Ana iç ünite adresine ayarlanan Yardımcı iç üniteler için Ana iç ünite ayarları uygulanır.

16 İç ünite yedekleme işlevi

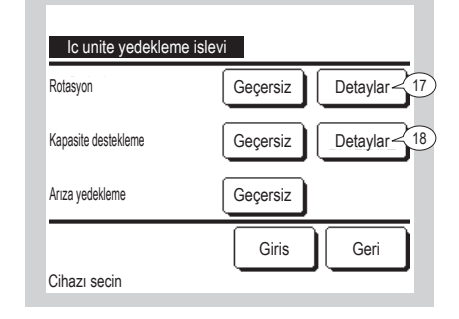

Bir uzaktan kumandaya 2 takım iç ünite (2 grup) bağlandığında, bunlarla yedekleme işlemi yapmak mümkündür.

- 1. Rotasyon: İşletim aralığı her ayarlandığında 2 takım iç ünite değişmeli olarak çalışmaya ayarlanabilir.
- 2. Kapasite destekleme: Ayarlı sıcaklık ve gerçek oda sıcaklığı arasındaki sıcaklık farkı ayarlı sıcaklık farkından yüksek ise, 2 takım iç ünite kullanılır.
- 3. Arıza yedekleme: İç ünitelerden biri arızalandığında ve durduğunda, diğeri çalışmaya başlar. Tüm iç ünitelerin çalışması durduğundan bir soğutucu sızıntısı tespit edilirse (E23 görüntülenir) iç ünite arıza yedeklemesi geçersiz hale gelir.
- Geçerli // Gecersiz seçin (Geçersiz düğmesine dokunulduğunda Geçerli 'a döner) ve ayarları onaylamak için Giris düğmesine dokunun.

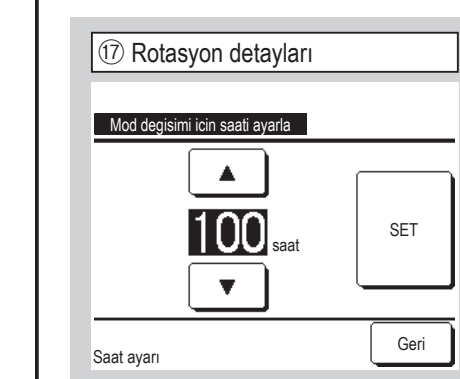

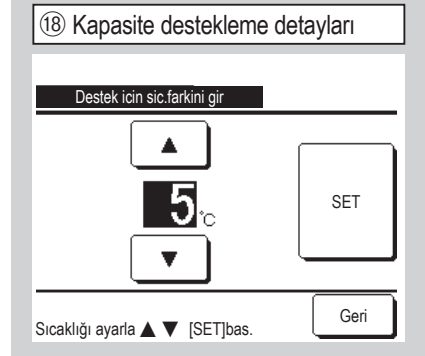

İç ünite rotasyonu fonksiyonunda, 2 iç üniteli işletime geçiş için zamanlayıcı avarlanır.

Zamanlayıcı, on saatin katları halinde 1 ila 999 saat aralığında ayarlanabilir.

Süreyi değiştirdikten sonra geçici ayar yapmak için SET düğmesine dokunun.

Geçici ayarın yapılmasının ardından iç ünite yedekleme işlevi ekranına geri dönün ve Giris düğmesine dokunun.

#### Yedekleme kontrolü kısıtlamaları

- 1. "Otomatik" çalışma modundayken yedekleme kontrolü kullanılamaz. "Otomatik" çalışma modundaki bir klima için yedekleme kontrolü ayarı yapıldığında, Çalışma modu otomatik olarak "Soğutma" moduna geçer.
- 2. Rotasyon kontrolü ayarı yapıldığında, arıza yedekleme kontrolü otomatik olarak etkinleştirilir. Bu durumda, arıza yedekleme kontrolü tek başına devre dışı bırakılamaz. Rotasyon kontrolünün devre dışı bırakılması halinde, arıza yedekleme kontrolü de devre dışı olacaktır.
- 3. Kapasite destekleme kontrolü ayarı yapıldığında, arıza yedekleme kontrolü otomatik olarak etkinleştirilir. Bu durumda, arıza yedekleme kontrolü tek başına devre dışı bırakılamaz. Kapasite destekleme kontrolünün devre dışı bırakılması halinde, arıza yedekleme kontrolü de devre dışı olacaktır.
- 4. Arıza yedekleme kontrolünün tek başına etkinleştirilmesi de mümkündür.
- Evden ayrılma modu, ısınma ve harici giriş yedekleme kontrolüyle birlikte ayarlanamaz. 5.
- Rotasyon veya arıza yedekleme kontrolü ayarı yapılmış olduğunda, hedef iç ünitelerden (iki grup) biri çalıştırılacaktır. Her iki ünite aynı 6. anda calıştırılmayacaktır.
- Her bir kontrolde, öncelikle daha yeni adrese sahip olan iç ünite çalışmaya başlayacaktır. 7.

| Hareket ser | nsörü ayarı |  |  |
|-------------|-------------|--|--|
| Geçersiz    |             |  |  |
| Geçerli     |             |  |  |
|             |             |  |  |
|             |             |  |  |

#### · Hareket sensörü kullanan müşterilerimizin sol tarafta verilen ayarları yaparak kişilerin hareket miktarlarının algılanması için kullanılacak olan iç üniteyi etkinleştirmeleri gerekmektedir.

Hareket sensörü devre dışı bırakıldığında, kişilerin faaliyetleri algılanmayacak ve hareket sensörü kontrolü (güç tasarrufu ve otomatik kapatma) gerçekleştirilmeyecektir

Hareket sensörsüz iç mekan üniteleri için "Gecersiz istek" ifadesini görüntülemek üzere Hareket sensörü ayarına dokunun.

R/C'ye bağlı iç mekan ünitesinin hareket sensörü için Geçerli / Geçersiz seçimini yapın.

20 Kumanda alarm sesi ayarları Kumanda alarm sesi avarları Geçerli Ge siz Geri Cihazı secin

- U/K alarm sesi için Geçerli / Ge siz seçeneklerinden birini seçin.
- Geçerli Bir soğutucu sızıntısı tespit edilirse veya Soğutucu sızıntısı dedektöründe sorun oluşursa alarm çalar. Alarm ses düzeyi U/K ile 1 m mesafede yaklaşık 60 dB'dir.

PJZ012D151G-2

Ge siz Bir soğutucu sızıntısı tespit edilse veya Soğutucu sızıntısı dedektöründe sorun olussa dahi alarm calmaz.

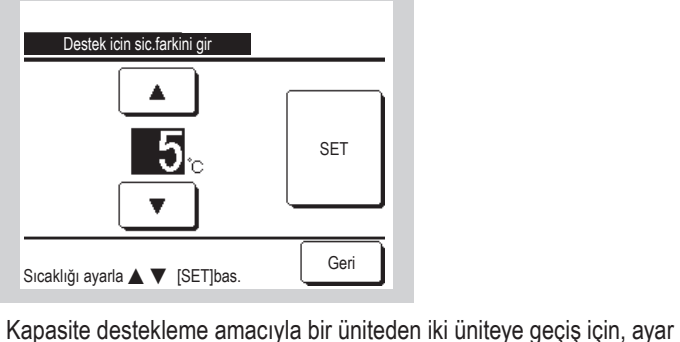

sıcaklığıyla oda sıcaklığı arasında olması gereken fark ayarlanır. Sıcaklık, 1 °C'nin katları halinde 2 ila 5 °C derece aralığında ayarlanabilir.

Sıcaklığı değiştirdikten sonra geçici ayar yapmak için SET düğmesine dokunun.

Geçici ayarın yapılmasının ardından iç ünite yedekleme işlevi ekranına geri dönün ve Giris düğmesine dokunun.

## 7. Montaj ayarları ve test çalıştırması (Devamı)

| Cereyan önleme kontrolü ayarları                             | U/K'ye bağlı iç ünitede otomatik cereyan önleme için <u>Geçerli</u> / <u>Ge siz</u><br>seçeneklerinden birini seçin.                                                                                                    |
|--------------------------------------------------------------|----------------------------------------------------------------------------------------------------|
| <u>Gerevan onleme kontrolü avarları</u><br>Geçerli<br>Ge siz | Dikkat                                                                                                    |
| Geri<br>Cihazı secin                                         | <ul> <li>Bir otomatik cereyan önleme kontrolü kullanan müşterilerin solda gösterilen ayarlara devam etmesi gerekmektedir.</li> <li>Geçerli seçeneği seçilmediği sürece otomatik cereyan önleme kontrolü çalışmaz.</li> <li>Otomatik cereyan önleme kontrolü olmayan iç ünitelerde "Geçersiz talebi" görüntülemek için Otomatik cereyan önleme ayarına dokunun.</li> </ul> |
| 2 UV-C drenaj ayarı<br>IV-C drena i ayarı                    | U/K'ye bağlı iç ünitede UV-C drenaj için <u>Geçerli</u> / <u>Ge siz</u> seçeneklerinden birini<br>seçin.                                                                                                    |
| Geçerli<br>Ge siz                                            | Dikkat<br>•Bir UV-C drenaj kullanan müşterilerin solda gösterilen ayarlara devam etmesi ge-                                                                                                    |
| Geri<br>Cihazı secin                                         | rekmektedir.<br>Geçerli seçeneği seçilmediği sürece UV-C drenaj çalışmaz.<br>•UV-C drenaj olmayan iç ünitelerde "Geçersiz talebi" görüntülemek için UV-C drenaj<br>ayarına dokunun.                                                                                                    |

| 3. Uzaktan kumanda fonk                                                                       | siyon ayarları Tavsiye                                               | e: Cihaz dururken gecerli                                       |
|-----------------------------------------------------------------------------------------------|----------------------------------------------------------------------|-----------------------------------------------------------------|
| ÜST ekranMenü⇒Servis ayarı⇒                                                                   | Uzaktan kumanda fonksiyon ayarları                                   | $\Rightarrow$ Servis şifresi                                    |
| ① Uzaktan Kumanda fonksiyon ayarları menüsü                                                   |                                                                      |                                                                 |
| Uzaktan kumanda fonksiyon ayarları<br>Ana/yardımcı uzaktan kumanda -<2                        | Uzaktan kumanda fonksiyon ayarları °C / °F                           | Uzaktan kumanda fonksiyon ayarları<br>Havalandırma ayarı — (14) |
| Dönüş havası sıcaklığı -3                                                                     | Fan hızı                                                             | Otomatik yeniden başlama _15                                    |
| Uzaktan kumanda sensörü –4                                                                    | Harici giriş –11                                                     | Otomatik sıcaklık ayarı – 16                                    |
| Uzaktan kumanda sensör ayarı <7                                                               | Üst/alt flap kontrolü <12                                            | Otomatik fan sürati –17                                         |
| Çalışma modu -8                                                                               | Sol/sağ flap kontrolü <13                                            |                                                                 |
| Cihazı secin                                                                                  | Onceki İleri Geri<br>Cihazı secin                                    | Onceki Geri<br>Cihazı secin                                     |
| eçilen ekran görüntülenir.           (2) Ana/Yardımcı uzaktan kumanda         Uzaktan kumanda | zaktan kumandanın Ana/Yardımcı<br>arını değiştirirken bunu kullanın. |                                                                 |
| Ana/yardımcı uzaktan kumanda<br>Ana<br>Yardımcı                                               |                                                                      |                                                                 |
| Cihazı secin                                                                                  |                                                                      |                                                                 |

## 8. Uzaktan kumanda fonksiyon ayarları (Devamı)

| ③ Dönüş havası sıcaklığı         Dönüş havası sıcaklığı         Ayrı         Ana iç unite         Ortalama sıcaklık         Ortalama sıcaklık         Cihazı secin         Geri         İç ünitenin dönüş havası sıcaklık sensörü tarafından algılanan sıcaklığa dayalı olarak termostat ayarı uygulanır.         Bir uzaktan kumandaya birden fazla iç ünite bağlıysa, termostat ayarının uygulanacağı dönüş havası sıcaklığı seçilebilir. | <ul> <li>1. <u>Ayrı</u>: Termostat ayarı, her bir iç ünitenin dönüş havası sıcaklığına dayalı olarak uygulanır. Bir uzaktan kumandaya birden fazla ünite bağlıysa, ana ünitenin dönüş havası sıcaklığı esas alınır.</li> <li>2. <u>Ana iç unite</u>: Termostat ayarı, bağlı iç ünitelerden en yeni adrese sahip olan iç ünitenin dönüş havası sıcaklığına dayalı olarak uygulanır. Bir uzaktan kumandaya bağlı birden fazla çoklu ünite seti varsa, her bir çoklu ünitenin ana ünitelerinden en yeni adrese sahip olan iç ünite esas alınır.</li> <li>3. <u>Ortalama sıcaklık</u>: Termostat ayarı bağlı iç ünitelerin dönüş havası sıcaklığına dayalı olarak uygulanır.</li> </ul>                                                                                                    |
|----------------------------------------------------------------------------------------------------|----------------------------------------------------------------------------------------------------|
| (5) Uzaktan kumanda sensörü          Uzaktan kumanda sensörü         Geçersiz         Geçerli         Geçerli(ısıtma sadece)         Geçerli(soğutma sadece)         Geçerli(soğutma sadece)         Cihazı secin                                                                                                    | <ul> <li>İç ünite ana ünite dönüş havası sıcaklığı sensörünü uzaktan kumanda tarafına değiştirebilirsiniz.</li> <li>Geçersiz Görüntülenen iç sıcaklık, ana ünitedeki sensör tarafından ölçülen sıcaklık olarak değişir.</li> <li>Geçerli Görüntülenen iç sıcaklık, uzaktan kumanda tarafındaki sensör tarafından ölçülen sıcaklık olarak değişir.</li> <li>Geçerli (Sadece ısıtma)</li> <li>Görüntülenen iç sıcaklık, uzaktan kumanda tarafındaki sensör tarafındaki sensör tarafındaki sensör tarafındaki sensör tarafındaki sensör tarafındaki sensör tarafından sadece ısıtma esnasında ölçülen sıcaklık olarak değişir.</li> <li>Geçerli (Sadece soğutma)</li> <li>Görüntülenen iç sıcaklık, uzaktan kumanda tarafındaki sensör tarafından sadece soğutma esnasında ölçülen sıcaklık olarak değişir.</li> <li>Geçerli (Sadece soğutma)</li> <li>Görüntülenen iç sıcaklık, uzaktan kumanda tarafındaki sensör tarafından sadece soğutma esnasında ölçülen sıcaklık olarak değişir.</li> </ul>                                                                                                    |
| (6) Uzaktan kumanda sensörünü seçin          Uzaktan kumanda sensörünü seçin         Uzaktan kumanda sensörünü seçin         Ana Kumanda         Ana Kumanda         Alt Kumanda a         Alt Kumanda b         Alt Kumanda c         SET         Geri         Kullanmak üzere bir U/K sensörü seçin.         Bağlı U/K görüntüleniyor.                                                                                                    | U/K sensőrű devre dişi birakildiğinda TOP ekranında<br>"Room \ C' ifadesi görüntülenir.       U/K sensőrű etkinleştirildiğinde TOP ekranında<br>"Room (R/C) \ C' ifadesi görüntülenir.         Image: Comparison of the comparison of the compar |
| (8) Çalışma modu         Çalışma modu         Otom       Geçersiz         Sogutma       Geçersiz         İsıtma       Geçersiz         Nem alma       Geçersiz         Cihazı secin       SET                                                                                                    | Her çalışma modu için <u>Geçerli</u> veya Bu değeri -3 ila +3 aralığında ayarlayın.<br><u>Gecersiz</u> ayarı yapılabilir.<br>Soğutma veya ısıtma geçersiz ise,<br>otomatik de geçersiz kılınır.                                                                                                    |

10 Fan hızı

2-hız(Yüksek-Düşük)

2-hız(Yüksek-Orta)

Fan hızı 4-hız

3-hız

1-hız

| (9) °C/°F    |      |
|--------------|------|
| °C / °F      |      |
| °C           |      |
| *F           |      |
|              |      |
|              | Geri |
| Cihazı secin |      |

Uzaktan kumanda üzerinde gösterilen sıcaklık birimini seçin.

Cihazı secin Fan hızı, seçilen değere dönüştürülebilir. İç ünite modellerine göre bazı fan hızlarını seçmek mümkün olmayabilir.

Geri

| 1 Harici giriş |     |
|----------------|-----|
|                |     |
| Harici giriş   |     |
| Ayrı           |     |
| Butun          |     |
|                |     |
|                |     |
|                |     |
|                | Ger |
| Cinazi secin   |     |

CNT vasıtasıyla alınan harici girişle ilgili olarak, bir sistem içinde bağlı iç ünitelerden biri veya birden fazlası için uygulanacak aralığı ayarlar. Ayrı Sadece CNT girişini kullanan iç üniteye uygulanır. Butun Bağlı olan tüm iç ünitelere uygulanır.

| 12 Üst/alt flap kontrolü |
|--------------------------|
|                          |
| Üst/alt flap kontrolü    |

Sabit konumda durdur Herhangi bir konumda durdur

Cihazı secin

ayarlanabilir.

Cihazı secin

gösterilmektedir)

(Şekilde Otomatik yeniden başlatma

Sabit konumda durdur

duracak şekilde ayarlanabilir.

Herhangi bir konumda durdur

çalıştırılmasından hemen sonra

Flap, uzaktan kumanda düğmesinin

Üst/alt flap, dört pozisyondan birinde

(13) Sol/sağ flap kontrolü

| _    | Sol/sağ flap kontrolü       |      |
|------|-----------------------------|------|
|      | Sabit konumda durma         |      |
|      | Herhangi bir konumda durdur |      |
|      |                             |      |
|      |                             |      |
|      |                             |      |
| Geri | Cihazı secin                | Geri |

Sabit konumda durma Sol/sağ flap, sekiz farklı biçimde duracak şekilde ayarlanabilir. Herhangi bir konumda durdur Flap, uzaktan kumanda düğmesinin çalıştırılmasından hemen sonra herhangi bir pozisyonda duracak şekilde herhangi bir pozisyonda duracak şekilde ayarlanabilir.

| Havalandırma ayarı<br>Geçersiz<br>Kilitleme<br>Bağımsız | Havalandırma ayarı<br>Geçersiz<br>Kilitleme<br>Bağımsız | (14) Hava             | landırma | ayarı |  |
|---------------------------------------------------------|---------------------------------------------------------|-----------------------|----------|-------|--|
| Geçersiz<br>Kilitleme<br>Bağımsız                       | Geçersiz<br>Kilitleme<br>Bağımsız                       | Havalandırr           | a ayarı  |       |  |
| Bağımsız                                                | Bağımsız                                                | Geçersiz<br>Kilitleme |          |       |  |
|                                                         |                                                         | Bağımsız              |          |       |  |

Havalandırma cihazı bağlandığında bu ayarı yapın. Geçersiz Havalandırma cihazı bağlı

değil. Kilitleme Havalandırma, klimanın Çalıştır/Durdur işlevine bağımlıdır ve Havalandırma çıkışını çalıştırır. Bağımsız Havalandırma menüden seçildiği takdirde, sadece havalandırma cihazı bağımsız olarak çalıştırılır veya durdurulur.

| (⑤⑥⑦ (Ayarı Etkinleştir/Devre Dışı Bırak)       | (15) Otomatik yeniden başlama<br>Ünite çalışma esnasında durursa,                                                                                                    |
|-------------------------------------------------|----------------------------------------------------------------------------------------------------|
| Otomatik yeniden başlama<br>Geçerli<br>Gerersiz | Geçerli Elektrik gelir gelmez, elektrik arızasından önceki duruma döner<br>(açıldıktan sonra ana kontrolün bitiminden sonra).<br>Gecersiz Elektrik geldikten sonra durur. |
|                                                 | (6) Otomatik sıcaklık ayarı<br>Geçerli Oda sıcaklığı ayarlama ekranından "oto" seçilebilir.<br>Gecersiz Oto seçim düğmesi oda sıcaklığı ayarlama ekranında görüntülenmez  |
| Cibazi socia                                    | ⑦ Otomatik fan hızı                                                                                                    |

Geçerli Fan hızı ayarlama ekranından "oto" seçilebilir. Gecersiz Oto seçim düğmesi fan hızı ayarlama ekranında görüntülenmez. ÜST ekran Menü ⇒ Servis ayarı ⇒ Ic unite ayarlarını kaydet ⇒ Servis şifresi

İçuniteyi sec

800

012

Butun

İcunite adresini secin

009

013

Onceki

#### 1 İç üniteyi seç

| İçuniteyi sec |          |       | Menü |   |
|---------------|----------|-------|------|---|
| 000           | 001      | 002   | 003  | Ę |
| 004           | 005      | 006   | 007  | Ç |
| Butun         | ni secin | İleri | Geri |   |

Birden fazla iç ünite bağlıysa, bunlar ekranda gösterilir.

Butun Aynı ayar, tüm üniteler için geçerli olur.

İç üniteler için 000 ila 015 bağımsız ayarlar yapılır.

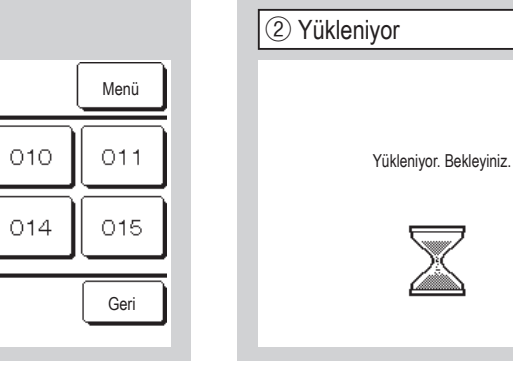

İç üniteden veri alınmasının ardından ekran ④ ekranına döner.

| (3) lç ünite ayar         | ları menüsü |                |                                            |      |                |                                       |
|---------------------------|-------------|----------------|--------------------------------------------|------|----------------|---------------------------------------|
| lc unite ayarlarını kayde | et          |                | lc unite ayarlarını kaydet                 |      |                | lc unite ayarlarını kaydet            |
| Fan hız ayarı             | ~4          |                | Harici giriş 2 sinyali                     | ~7)  |                | Anti-buzlanma sıcaklıgı               |
| Filtre sinyali            | ~5          | $\Rightarrow$  | Isitma termostat kapali,sicaklik ayarı     | ~8   |                | Anti-buzlanma kontrolu                |
| Harici giriş 1            | ~6          | 1              | Dönüş scklk. ayarı                         | -9   | 1              | Drenaj pompasi calıstırması           |
| Harici giriş 1 sinyali    | ~1)         | $\langle \Box$ | Sogutma modunda termostatsiz fan kontrolu  | ~10  | $\langle \Box$ | Soğutmadan sonra fanı çlştr. devam et |
| Harici giriş 2            | ~6          |                | Isıtma modu termo.kapalı iken fan kontrolu | ~11  |                | İsitmadan sonra fanı çiştr. devam et  |
|                           | İleri Geri  |                | Onceki                                     | Geri |                | Onceki                                |
| Cihazı secin              |             |                | Cihazı secin                               |      |                | Cihazı secin                          |

Seçilen ekran görüntülenir.

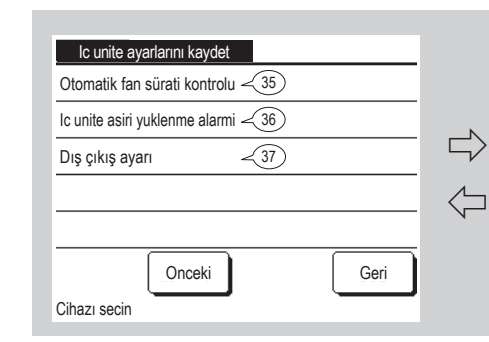

| lc unite ayarlarını kaydet                |      |
|-------------------------------------------|------|
| Isıtmada surekli olmayan fan calıstırması | -17) |
| Fan sirkulasyon islemi                    | -18  |
| Kontrol basınc ayarı                      | -19  |
| Otomatik calıstırma modu                  | ~20  |
| Termostat ayarları                        | -31  |
| Onceki                                    | Geri |
| Cihazı secin                              |      |
|                                           |      |

↓ ①

④ Fan hız ayarı Fan hız ayarı Standart Ayar 1 Ayar 2 Geri Cihazı secin

| Filtre sinyali |  |
|----------------|--|
| Goruntu yok    |  |
| Ayar 1         |  |
| Ayar 2         |  |
| Ayar 3         |  |
| Ayar 4         |  |

İç ünitenin fan hızını ayarlamak için dokunun. Detaylar için mühendislik verilerine bakın.

Filtre sinyalini görüntülemek için saati ayarla.

#### Standart Yok Goruntu yok 180Hr Ayar 1 600Hr Ayar 2 1.000Saat Ayar 3 1.000Saat Ayar 4 Çalışmayı durdurma

## 9. Ic unite ayarlarını kaydet (Devamı)

| 6 Harici giriş 1 #1                |   |                                                     |
|------------------------------------|---|-----------------------------------------------------|
| Harici giriş 1<br>Calıstır/Durdur  |   | Harici șiriș  <br>Zorunlu termo KPL<br>Geșici durma |
| İzin/Yasaklama<br>Sogutma/Isıtma   | ŕ | Sessiz mod                                          |
| Acil durus<br>Sıcaklık farkı ayarı |   |                                                     |
| Cihazı secin İleri Geri            |   | Onceki Geri<br>Cihazı secin                         |

| (7) Harici giriş 1 si  | nyali |
|------------------------|-------|
|                        |       |
| Harici giriş 1 sinyali |       |
| Seviye giriş           |       |
| Sinyal giriş           |       |
|                        |       |
|                        |       |
|                        |       |
|                        |       |
| <b>a</b> 11            | Geri  |

İç ünitenin 1. harici girişine (CNT) sinyal girilme zamanını ayarlar. Detaylar için mühendislik verilerine bakın.

İç ünitenin 1. harici girişine (CNT) girilen sinyal türünü ayarlar. Detaylar için mühendislik verilerine bakın.

#### 2. harici girişle donatılmış iç ünite bağlı ise kullanılabilir. Detaylar için mühendislik verilerine bakın.

sıcaklığı ayarlar.

9 Dönüş sıcaklığı ayarı

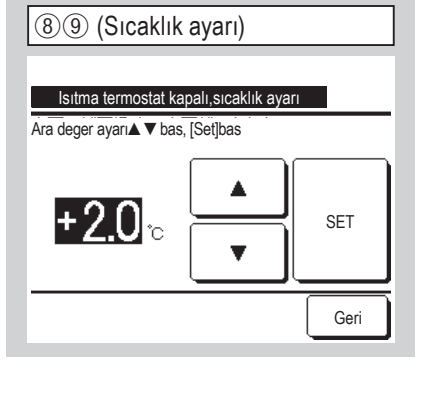

| 1011 (Fan kontroli     | i)                  |
|------------------------|---------------------|
|                        |                     |
| Sogutma modunda termos | tatsiz fan kontrolu |
| Dusuk                  |                     |
| Fan hız ayarı          |                     |
| Surekli olmayan        |                     |
| Durdur                 |                     |
|                        |                     |
|                        | Geri                |
| Cihazı secin           | Gen                 |

| 10 Soğutma modunda termostatsız fan kontrolü                                    |
|---------------------------------------------------------------------------------|
| (1) Isitma modunda termostat kapali iken fan kontrolü                           |
| Fan hızını soğutma/ısıtma termostat kapalı olarak ayarlayın                     |
| Dusuk Fan düşük hızda çalışır.                                                  |
| Fan hız ayarı Fan, termostat açık olarak yapılan işletimdeki hızında çalışır.   |
| Surekli olmayan 2 dakika çalışma ve 5 dakika durma şeklindeki Düşük fan çalışma |
| döngüleri tekrarlanır.                                                          |
| Durdur Fan durdurulur.                                                          |
|                                                                                 |

Isıtma işletimi esnasında termostatın açılmasına veya kapanmasına karar verecek

Ana dönüş havası sıcaklık sensörü tarafından algılanacak sıcaklığı ayarlar.

Ayarlanabilir aralık: -2°C / -1,5°C / -1°C / 0°C / +1°C / +1,5°C / +2°C.

(Şekilde ısıtma oda sıcaklığının düzeltilmesi gösterilmektedir.)

(Şekilde soğutma fanı kontrolü gösterilmektedir.)

8 Isıtma modunda termostat kapalı iken sıcaklık ayarı

Ayarlanabilir aralık: 0°C / +1°C / +2°C / +3°C.

| Anti-buzlanma sıcaklıgı | Anti-buzlanma | kontrolu |
|-------------------------|---------------|----------|
| Sıcaklık dusuk          | Geçerli       |          |
| Sicaklik yuksek         | Gecersiz      |          |
|                         |               |          |
|                         |               |          |
|                         |               |          |
| Cihazi secin            | Geri          | Geri     |

|                     | Anti-buzlanma kontrolü esnasında fan |                              |  |  |  |
|---------------------|--------------------------------------|------------------------------|--|--|--|
| kontrolünü ayarlar. |                                      |                              |  |  |  |
|                     | Geçerli                              | Anti-buzlanma kontrolü       |  |  |  |
|                     |                                      | esnasında fan hızı artar.    |  |  |  |
|                     | Gecersiz                             | Anti-buzlanma kontrolü       |  |  |  |
|                     |                                      | esnasında fan hızı değişmez. |  |  |  |
|                     |                                      |                              |  |  |  |

## 9. Ic unite ayarlarını kaydet (Devamı)

| Drenaj pompasi çalıştırması      Drenaj pompasi calıstırması      Standart (soğutma modu & nem alma)      Standart&isitma modunda calıstır      Isitma modunda&havalandırma modu calıstır      Standart&havalandırma modunda calıstır      Geri      Cihazı secin                                                                                                    | Standart (soğutma modu & nem alma)       Soğutma ve nem alma modlarında çalışır.         Standart&ısıtma modunda calıstır       Soğutma, nem alma ve ısıtma modlarında çalışır.         İsıtma modunda&havalandırma modu calıstır       Tüm modlarda çalışır.         Standart&havalandırma modu calıstır       Tüm modlarda çalışır.         Standart&havalandırma modu calıstır       Soğutma, nem alma ve fan modlarında çalışır.         Standart&havalandırma modunda calıstır       Soğutma, nem alma ve fan modlarında çalışır. |
|----------------------------------------------------------------------------------------------------|----------------------------------------------------------------------------------------------------|
| (15) (16) (Fanı çalışır halde tutun)         Soğutmadan sonra fanı çiştr. devam et         Ayar yok         Ayar 1         Ayar 2         Ayar 3                                                                                                    | <ul> <li>(15) Soğutmadan sonra fanı çlştr. devam et</li> <li>(16) İsıtmadan sonra fanı çlştr. devam et</li> <li>Durdurmadan ve soğutma/ısıtma modunda termostatın kapatılmasından sonra kalan fan çalışma süresini seçin.</li> <li>Ayar yok Fazladan fan çalıştırma yapılmıyor.</li> <li>Ayar 1 0,5 saat</li> <li>Ayar 2 2 saat</li> <li>Ayar 3 6 saat</li> <li>* Fazladan çalışma süresi değişiklik gösterebilir.</li> </ul>                                                                                                    |
| <ul> <li>Isıtmada sürekli olmayan fan çalıştırması</li> <li>Isıtmada surekli olmayan fan calıştırması</li> <li>Durdur</li> <li>20 dak. icinde durdur, 5 dak. icinde calıştır</li> <li>5 dak. icinde durdur, 5 dak. icinde calıştır</li> <li>Geri</li> </ul>                                                                                                    | Isıtma modunda durma ve termostat kapatma sonrası fazladan fan çalışma süresini<br>sonunda fan kontrolünü seçer.<br>Durdur Sürekli olmayan fan işletimi yapılmaz.<br>20 dak. icinde durdur, 5 dak. icinde calıstır Her 25 dakikada bir çalışma koşullarını<br>kontrol eder ve fanı 5 dakika süreyle<br>çalıştırır.<br>5 dak. icinde durdur, 5 dak. icinde calıstır Her 10 dakikada bir çalışma koşullarını<br>kontrol eder ve fanı 5 dakika süreyle<br>çalıştırır.                                                                     |
| (18) Fan sirkülasyon işlemi         Fan sirkülasyon işlemi         Geçersiz         Geçerli         Cihazı secin         Geçersiz         Geçersiz         Geçersiz         Geçerli         Geçersiz         Geçersiz         Geçersiz         Fanının çalışması esnasında fan aralıksız çalışır.         Geçerli         Fanının çalışması esnasında, fan, uzaktan kumanda sensörü ve dönüş havası sensörü tarafından algılanan şuşaklıklar araşındaki farka göra galaşır ya | Image: Standart       Image: Standart         Tip 1       Image: Standart         Cihazi secin       Geri         Diş klima ünitesi Multi (KX) Sistemine bağlandığında kontrol basıncını ayarlar.       Image: Standart         Standart       Normal         Tip 1       Çalışmakta olan tüm iç üniteler bu modda ise, kontrol basınç değeri değişir.                                                                                                    |

durur.

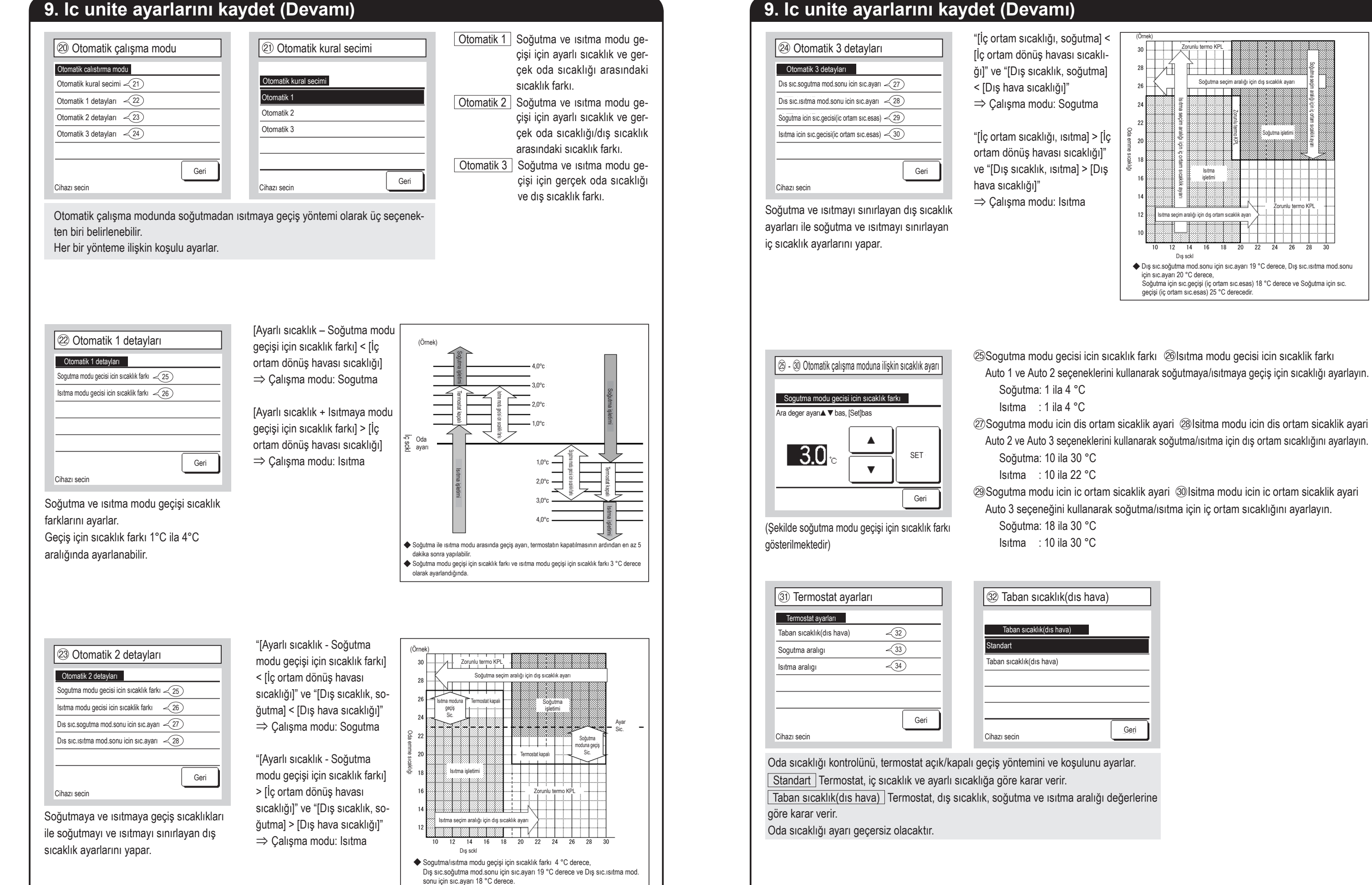

Soğutma seçim aralığı için dış sıcaklık ayar

oğutma işle

lsıtma işletimi

14 16 18

Dış sck

## 9. Ic unite ayarlarını kaydet (Devamı)

333 (Dış ortam sıcaklığını düzeltme) Sogutma aralıgı Sadece dıs hava sıcaklıgı termostattar taban sıcaklığı seçildiğinde etkindir. \_2°≎ SET T Geri

3 Dış ortam sıcaklığı soğutma düzeltme 3 Dış ortam sıcaklığı ısıtma düzeltme Termostatı kullanarak soğutmayı/ısıtmayı aşağıdaki aralık içerisinde tutmak için düzeltme değerini ayarlayın. Soğutma: 0 – 10 °C İç ortam sıcaklığı > (Dış ortam sıcaklığı – Soğutma düzeltme

değeri) İç ortam sıcaklığı < (Dış ortam sıcaklığı – Isıtma düzeltme lsıtma: 0 – 5 °C

değeri)

### 35 Otomatik fan hızı kontrolü

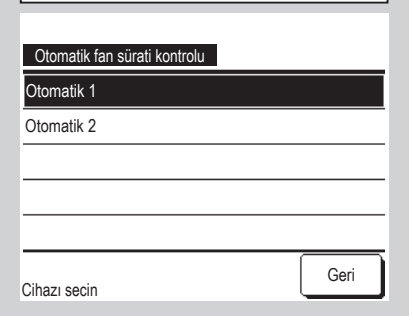

36 İç ünite aşırı yüklenme alarmı Ic unite asiri yuklenme alarmi . 7 İptal SET ▼

Otomatik fan hızı ayarında fan hızı değişim aralığını ayarlar.

Otomatik 1 Fan hızı Yüksek ⇒ Orta  $\Rightarrow$  Düşük aralığında değişir. Otomatik 2 Fan hızı Çok yüksek ⇒

Yüksek  $\Rightarrow$  Orta  $\Rightarrow$  Düşük aralığında değişir.

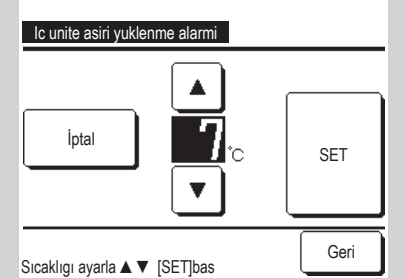

Oda sıcaklığı çalışma başladıktan sonra 30. dakikadaki sıcaklık ayarından farklı ise harici çıkıştan (CNT-5) aşırı yük alarm sinyali iletilir.

| ③ Harici Çıkış fonksiyonu                |             |                                               | Aya |
|------------------------------------------|-------------|-----------------------------------------------|-----|
| Harici Çıkış fonksiyonu                  |             | Harici Çıkış fonksiyonu                       |     |
| Dış çıkış 1                              |             | Çalışma çıkışı                                |     |
| Dış çıkış 2                              |             | İsitma çıkışı                                 | n   |
| Dış çıkış 3                              |             | Kompr. AÇIK çıkışı                            | S   |
| Dış çıkış 4                              | _ `         | Kontrol (Hata) çıkışı                         | F   |
|                                          | _           | Soğutma çıkışı                                | F   |
| Geri                                     |             |                                               | F   |
| Cihazı secin                             |             |                                               | C   |
| Değiştirilecek olan çıkış hedefini seçin | ve ardındar | ı, seçilen çıkışa atanacak olan işlevi seçin. | F   |
| Aşağıda çıkış konektörleri ve varsayıla  | an değerler | gösterilmiştir.                               | le  |

Dış çıkış 1 CNT-2 Çalışma çıkışı Dış çıkış 2 CNT-3 Isıtma çıkışı Dış çıkış 3 CNT-4 Kompr. AÇIK çıkışı

Dış çıkış 4 CNT-5 Kontrol (Hata) çıkışı

Detaylar için mühendislik verilerine bakın.

10. Servis&bakim (Devamı)

| Ayarlanabilen işlevler          |
|---------------------------------|
| Çalışma çıkışı                  |
| İsitma çıkışı                   |
| Kompresör AÇIK çıkışı           |
| Kontrol (Hata) çıkışı           |
| Soğutma çıkışı                  |
| Fan çalışma çıkışı 1            |
| Fan çalışma çıkışı 2            |
| Fan çalışma çıkışı 3            |
| Defrost/yağ geri toplama çıkışı |
| Havalandırma çıkışı             |
| İsitici çıkışı                  |
| Serbest soğutma çıkışı          |
| İç ünite aşırı yük alarm çıkışı |
| Soğutucu sızıntısı çıkışı       |
| Kesme vanası çıkışı             |
|                                 |

### 10. Servis&bakim

ÜST ekran Menü ⇒ Servis ayarı ⇒ Servis&bakim ⇒ Servis şifresi

| ① Servis & Bakım               |                |                              |      |
|--------------------------------|----------------|------------------------------|------|
| Servis&bakim                   |                | Servis&bakim                 |      |
| İç ünite adresi                |                | Ozel ayarlar <13             |      |
| Bir sonraki servis tarihi -3   | $\Rightarrow$  | İçünite kapasite ekranı—(15) |      |
| calıstırma verisi -4           | 4              | Emniyet sistemi bakımı ~16   |      |
| Kontrol ekranı                 | $\langle \neg$ | UV-C servis ayarı - 25       |      |
| 1c unite ayarlarını kaydet –10 |                |                              |      |
| İleri Geri                     |                | Previous                     | Geri |
| Cihazı secin                   |                | Cihazı secin                 |      |

Seçilen ekran görüntülenir.

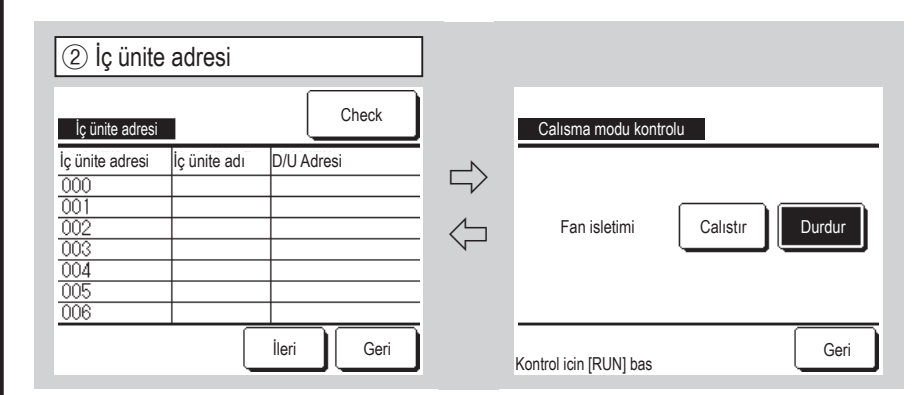

8 veya daha fazla ünite bağlıysa, diğer veriler bir sonraki sayfada gösterilir. İç ünite adresi seçildikten sonra Check düğmesine basıldığında, seçilen iç ünitenin fanı çalıştırılabilir.

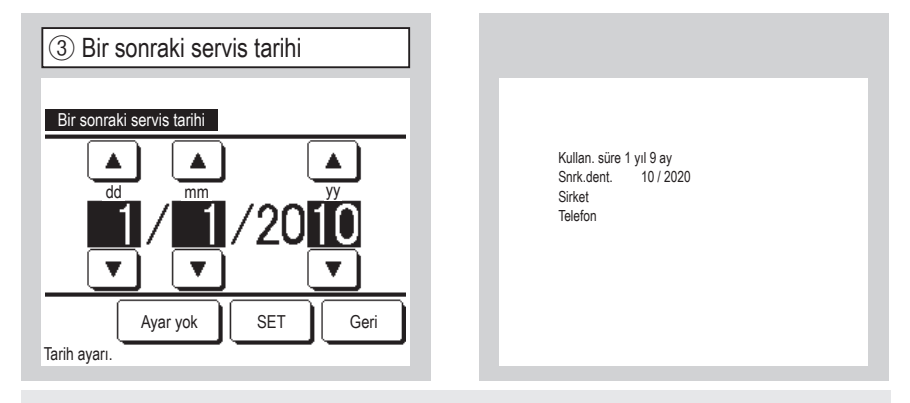

Bir sonraki servis tarihi girildiğinde, servis ayında çalışma başladığında/durduğunda mesajlar gösterilir.

Bir sonraki servis tarihinin güncellenmesi ile içerik sıfırlanır. Ayar yok düğmesine dokunulduğunda, mesajlar gösterilmez.

No.

Görüntülenecek çalışma verileri

Cihaz

## 10. Servis&bakim (Devamı)

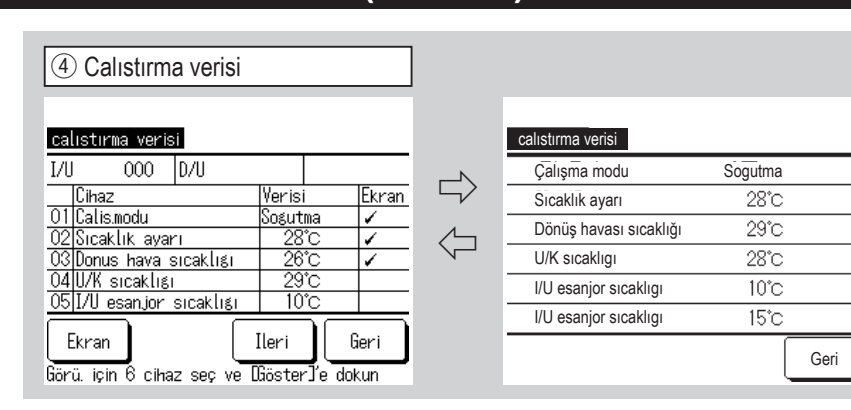

Çalışma verilerini gösterir. Ekrandaki veriler otomatik olarak güncellenir. Altı cihaz seçildikten sonra Göster düğmesine dokunulduğunda görüntü değişir. Görüntülenecek çalışma verisi cihazları sağ taraftaki tabloda görünür.

| 5 Kontrol ekranı                   |               |      |
|------------------------------------|---------------|------|
| Kontrol ekranı                     |               |      |
| Hata kayıtları                     | <u>&lt;</u> 6 |      |
| Hata kodlarını goruntule           | <7            |      |
| Hata kodlarını sil                 | ~8            |      |
| Periyodik kontrolu ilk duruma geti | r ~9          |      |
|                                    |               |      |
|                                    |               | Geri |
| Cihazı secin                       |               |      |

| Hata kayıtları     |     | Sil       |
|--------------------|-----|-----------|
| Sure               | I/U | Hata kodu |
| 2011/01/19 6:57 PM | 014 | E16       |
| 2011/01/19 6:57 PM | 015 | E15       |
| 2011/01/19 6:57 PM | 012 | E14       |
|                    |     |           |
|                    |     |           |
|                    |     |           |
|                    |     |           |
|                    |     | Geri      |

Hatanın oluştuğu tarih ve saat, iç ünite adresi ve Hata Kodu gösterilir. Hata kayıtlarını silmek için Sil düğmesine dokunun.

| 01 | Calis.modu              |
|----|-------------------------|
| 02 | Sıcaklık ayarı          |
| 03 | Donus hava sıcaklıgı    |
| 04 | U/K sıcaklıgı           |
| 05 | I/U esanjor sıcaklıgı   |
| 06 | I/U esanjor sıcaklıgı   |
| 07 | I/U esanior sıcaklıgı   |
| 08 | Ic unite fan hizi       |
| 09 | İstenen frekans         |
| 10 | Karsilanan frekans      |
| 11 |                         |
| 12 | Emme sicakliği          |
| 12 | Bağıl nem               |
| 1/ | 1/11 calisma saati      |
| 14 | Soăut calisma saati     |
| 10 |                         |
| 21 | Isii çalışına saati     |
| 21 |                         |
| 22 | D/U esanjor sic. 1      |
| 23 | D/U esanjor siC. Z      |
| 24 | D/U esanjor sic. 3      |
| 25 | D/U esanjor sic. 4      |
| 26 | Kompresor frekansi      |
| 27 | Kompresor frekansi 2    |
| 28 | Yuksek basinc           |
| 29 | Dusuk basınc            |
| 30 | Tahliye boru sıc.       |
| 31 | Tahliye boru sıc.2      |
| 32 | Kompresor alt sıcak.    |
| 33 | Kompresor alt sıcak. 2  |
| 34 | THO-SC sıcaklığı        |
| 35 | THO-S sıcaklığı         |
| 36 | THO-H sıcaklığı         |
| 37 | Akım                    |
| 38 | Akım 2                  |
| 39 | SH kontrol              |
| 40 | SH                      |
| 41 | TDSH                    |
| 42 | TDSH 2                  |
| 43 | DÜ EEVH1 açıklık        |
| 44 | DÜ EEVH2 açıklık        |
| 45 | DÜ EEVSC açıklık        |
| 46 | DÜ EEVL1 açıklık        |
| 47 | DÜ EEVL2 açıklık        |
| 48 | Koruma kontrolu         |
| 49 | Dis unite fan hizi      |
| 50 | 63H1                    |
| 51 | Buz cozme               |
| 52 | DÜ çalış saati          |
| 53 | Komp.calisma saatleri   |
| 54 | Komp calisma saatleri 2 |
| 55 | DÜ fanı calıs saati 1   |
| 56 | DÜ fanı çalış saati ?   |
| 50 | 52C. Ac/Kana savi       |
| 5/ | 1 020 Aynapa sayi       |
| 5/ | DÜ kont modu            |

| 1   | 7 Hata kodlarını görüntüle |             |   |       |     |       |
|-----|----------------------------|-------------|---|-------|-----|-------|
| На  | ta kodlarını go            | oruntule    |   |       |     |       |
| I/U | 000                        | Hata kodu   | Ε | 09    | D/U |       |
|     | Cihaz                      |             |   | Veri  | si  |       |
| 01  | Çalışma mod                | lu          |   |       | Sog | jutma |
| 02  | Sıcaklık ayar              | 1           |   |       |     | 28°C  |
| 03  | Dönüş havas                | ı sıcaklığı |   |       |     | 26°C  |
| 05  | I/U esanjor si             | caklıgı     |   |       |     | 10°C  |
| 06  | 06 I/U esanjor sıcaklıgı   |             |   | 10°C  |     |       |
|     |                            | [           |   | İleri | ٦   | Geri  |

Bir hata oluşmadan hemen önce alınan çalışma verileri görüntüleniyor. Görüntülenecek çalışma verileri sağdaki tabloda gösterilmektedir.

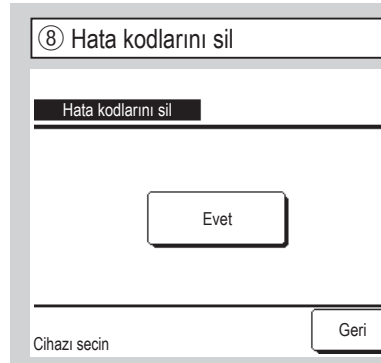

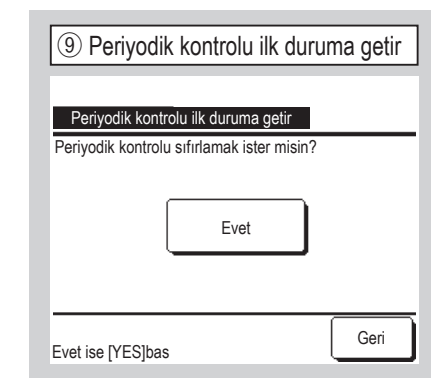

Periyodik kontrol sıfırlandığında süre

No.

01

02

03

05

06

07

08

09

10

11

12

13

Görüntülenecek çalışma verileri Cihaz Cihaz No. 21 Calis.modu Dis ortam hava sicak. D/U esanjor sıc. 1 Sıcaklık ayarı 22 Donus hava sıcaklıgı 23 D/U esanjor sıc. 2 I/U esanjor sıcaklıgı 24 Kompresor frekansi I/U esanjor sıcaklıgı 25 Yuksek basınc I/U esanjor sıcaklıgı 26 Dusuk basınc 27 Ic unite fan hizi Tahliye boru sıc. İstenen frekans 28 Kompresor alt sıcak. Karsılanan frekans 29 Akım Ic unite EEV aciliyor 30 SH kontrol I/U calısma saati 31 SH Emme sıcaklığı 32 TDSH 33 Koruma kontrolu Dıs unite fan hızı 34 35 63H1 36 Buz cozme 37 Komp.calısma saatleri 38 D/U EEV 1 aciliyor 39 D/U EEV 2 aciliyor

Hata kodları silindi.

Cihazı secin

10 İç ünite ayarlarını kaydet lc unite ayarlarını kaydet Ic unite ayarlarını kaydet Otomatik kayıt ~11 <12 Kaydedilen veri transferi Geri sayacı sıfırlanır. Ic unite ayarlarını kaydet Uzaktan kumandaya bağlı iç ünitelerin tüm ayarları, uzaktan kumandaya kaydedilir. Otomatik kayıt Otomatik kaydın her gün hangi saatte yapılacağını ayarlar.

Kaydedilen veri transferi Uzaktan kumandaya kaydedilen iç ünite ayar verileri iç üniteye aktarılır.

| 1) Otomatik kayıt                        |    |
|------------------------------------------|----|
| Otomatik kayıt                           |    |
| Baslama zamanında otomatik olarak kaydet |    |
|                                          | SE |
|                                          |    |
| Ayar yok                                 | Ge |
| Saati ayarlamak için ▲ ▼ bas, [SET] bas. |    |

Otomatik kaydın her gün hangi saatte yapılacağını ayarlar. Ayar yok düğmesine dokunulursa, otomatik kayıt yapılmaz.

| 12 Kayd       | 12 Kaydedilen veri transferi |       |      |
|---------------|------------------------------|-------|------|
| İçuniteyi sec | 1                            |       |      |
| 000           | 001                          | 002   | 003  |
| 004           | 005                          | 006   | 007  |
|               |                              | İleri | Geri |

Kayıtlı verilerin aktarıldığı bir iç ünite

[Evet]'e basın.

seçilirse, kaydedilen veri transferi onay ekranı gösterilir. Verileri aktarmak için

Bir iç ünite kartını değiştirdikten sonra ayar içeriğini kaybettiğiniz durumlar yaşadınız mı? İç ünite ayarları uzaktan kumandaya kaydedildiğinde, kaydedilen veriler "Kaydedilen veri transferi" işlemiyle iç üniteye yazdırılabilir.

Tavsive

PJZ012D151G-5

## 10. Servis&bakim (Devamı)

| ③ Özel ayarlar         Ozel ayarlar         Ic unite adresini sil         Mikro islemcini yeniden baslat         Baslatiliyor         Dokunma paneli kalibrasyonu <14         Geri         Cihazı secin         Seçilen ekran görüntülenir.                                                                                                    | Ic unite adresini sil       Multi (KX) ünitesinir         Mikro islemcini yeniden baslat       Bağlı cih         kapatma       (Elektrik         getirilme       Baslatiliyor         Uzaktan kumanda ve bağlı       Dokunma paneli kalibrasyonu         Ekran ve kullanın. | n iç ünite adresinin hafızası silinir.<br>azdaki iç ünite ve dış ünite mikro bilgisayarları,<br>valfi ve soğutucu sızıntısı dedektörü sıfırlanıyor<br>kesintisi sonrasında başlangıç durumuna<br>).<br>iç ünite ayarları sıfırlanır (fabrika ayarı durumu).<br>e dokunma pozisyonu eşleşmediğinde bu ayarı                                                                                                    |
|----------------------------------------------------------------------------------------------------|----------------------------------------------------------------------------------------------------|----------------------------------------------------------------------------------------------------|
| Dokunma paneli kalibrasyonu                                                                                                    | Ekran ve dokunma pozisyonu eşleşmedi<br>Ekrandaki [+] bas ve ekrandaki sapmayı<br>Onay ⇒ Kalibrasyon tamamlandı.                                                                                                    | iğinde bu ayarı kullanın.<br>kontrol et.                                                                                                    |
| Evet ise [YES]bas                                                                                                    |                                                                                                    |                                                                                                    |
| Alt sag tarafta (+) bas                                                                                                    | +<br>Ust sol tarafta (+) bas                                                                                                    | + + +<br>+<br>Ekrandaki(+)bas,ekran durumunu kontrol et<br>+ iptal Tekrar Onay +                                                                                                    |
| Image: Second system         Image: Second system         Image: Second system | (f) Emniyet sistemi bakımı         Emniyet sistemi bakımı         Kesme vanası bakımı         Arşıştari bağlantısı kontrölü         Akışıkan kaçak dedektörü kayıt ayar         Geri         Cihazı secin                                                                   | Image: Constraint of the second second se |

## 10. Servis&bakim (Devamı)

| (18) Kesme vanasının durumu<br>Kesme vanasının durumu<br>Cihaz Verisi<br>Kesme vanası (likid) açık<br>Kesme vanası (şaz) kapalı<br>Bobin elekt. süresi ≧ 100000Saat<br>Açık/Kapalı sayısı 2süreler<br>SV/EEV bobin değiş Değiştirme zamanı<br>Röle değişimi Değiştirme zamanı<br>Geri                                                                                                    | Ekran geçişinde kapatma valfinin duru-<br>munu gösterir. Görüntülenecek cihazlar<br>aşağıdaki tabloda gösterilmektedir.<br>Ekranı güncellemek için ekrana tekrar ge-<br>çiş yapar.<br>Cihazları<br>görüntüle Kesme vansı (likid)<br>Kesme vansı (gaz)<br>Bobin elekt. süresi<br>Açık/Kapalı sayısı<br>SV/EEV bobin değiş<br>Röle değişimi                                                                 | (19) SV/EEV değiştirme bildirimini sıfırla<br>SV/EEV değiştirme bildirimini sıfırla<br>Değiştirme bildirimi sıfırlansın mı?<br>Evet<br>Geri<br>Bobin değiştirme bildirimi sıfırlanır.                                      |
|----------------------------------------------------------------------------------------------------|----------------------------------------------------------------------------------------------------|----------------------------------------------------------------------------------------------------|
| Röle değiştirme bildirimini sıfırla         Röle değiştirme bildirimini sıfırla         Değiştirme bildirimi sıfırlansın mı?         Evet         Geri                                                                                                    | Emniyet sistemi bağlantısı kontrölü      Emniyet sistemi bağlantısı kontrölü <u>Cihaz Verisi     Keşme vanası Bağlı     Kaçak dedektörü A Bağlı     Kaçak dedektörü C Bağlı değil     Kaçak dedektörü C Bağlı değil     Geri      Ekran geçişinde iç ünite ile cihazların bağ-<br/>lantı durumunu gösterir. Ekranı güncelle-</u>                                                                          | Akışkan kaçak dedektörü kayıt ayar <u>Akışkan kaçak dedektörü kayıt ayar</u> Kaçak dedektör kiti çalışma saat kaydet         Kaydedilen veri transferi         Kaydedilen veri transferi         Geri         Cihazı secin |
| 23 Kaçak dedektör kiti çalışma saat kaydet         Kaçak dedektör kiti çalışma saat kaydet         Çalışma saatleri kaydedilsin m?         Evet         Geri         U/K'deki seçili soğutucu sızıntı dedektörü-<br>nün çalışma saatini kaydeder.                                                                                                    | mek ıçın ekrana tekrar geçiş yapar.          Aydedilen veri transferi         Kaydedilen veri transferi         Çalışma saatleri aktarılsın mı?         Evet         Geri         U/K'deki kayıtlı çalışma saatini soğutucu sızıntı dedektörüne kaydeder.                                                                                                    | Image: Servis ayarı         Image: Servis ayarı         Güç ve zaman ayarı         Güç ve zaman ayarı         Çalışma saati sıfırlama         Çalışma saati sıfırlama         Giri         Giri         Cihazı secin       |
| <sup>©</sup> Güç ve zaman ayarı <sup>Güç ve zaman ayarı             <sup>Güç ve zaman ayarı             Standart             Yüksek 1             Yüksek 2             Geri              Geri              Geri              Geri              Queri              Queri              Queri              Queri              Queri              Queri             Queri           Queri              Queri             Queri           Queri             Queri           Queri             Queri           Queri             Queri           Queri             Queri           Queri             Queri           Queri             Queri           Queri             Queri           Queri             </sup></sup> | <ul> <li>UV-C drenajı radyasyon zamanını ayarla.</li> <li>Standart 15 dakika radyasyon/60 dakika durma şeklinde tekrar eder.</li> <li>Yüksek 1 30 dakika radyasyon/60 dakika durma şeklinde tekrar eder.</li> <li>Yüksek 2 30 dakika radyasyon/60 dakika durma + operasyonun durması şeklinde tekrar ettikten sonra drenaj pompasını (yaklaşık olarak saatte bir) 1 dakika boyunca çalıştırır.</li> </ul> | Çalışma saati sıfırlama     Calışma saati sıfırlana     Çalışma saati sıfırlana     Çalışma saati sıfırlansın mı ?         Evet         Geri     Geri  Resets UV-C drenajı çalışma saatlerini sıfırlar.                    |

## 🕻 🗰 🕢 düğmesiyle dilin seçilmesi 🕽

| ① Dil seçimi #1               |                 |
|-------------------------------|-----------------|
| 0:12(Sal)                     | Menü            |
|                               |                 |
|                               |                 |
| Suan duruyor<br>F1:Yüksek süç | F2:Enerji tasa  |
|                               | a haldaukan ÜCT |

<u>Select the language</u> English Deutsch Français Español Italiano Set Select anguage

② Dil seçimi #2

Klima durdurulmuş haldeyken ÜST ekrandan ⊕ ▲ düğmesine dokunun. ■ İzin/Yasak ayarının belirlenme şekline (Kullanma kilavuzu başvurun) bağlı olarak yönetici parolası giriş ekranı

görüntülenebilir.

 

 Set
 Next
 Back

 Dil seçimi için menü görüntülenir. R/C

 üzerinde görüntülenecek dili seçin ve

 Set
 düğmesine dokunun.

 Aşağıdaki diller arasından seçim yapabilirsiniz:

 İngilizce/Almanca/Fransızca/İspanyolca/ İtalyanca/Felemenkçe/Türkçe/Portekizce/

## [ Menü düğmesiyle dilin seçilmesi]

ÜST ekran Menü ⇒ Faydalı işlevler ⇒ Dil seçimi

| 1 Dil seçimi               |      |      |
|----------------------------|------|------|
| Select the language        |      |      |
| English                    |      |      |
| Deutsch                    |      |      |
| Français                   |      |      |
| Español                    |      |      |
| Italiano                   |      |      |
| Set<br>Select the language | Next | Back |

Dil seçimi menüsü görüntülenir. Uzaktan kumanda ekranında gösterilecek dili seçin ve <u>Set</u>düğmesine basın. Aşağıdaki diller seçilebilir: İngilizce/Almanca/Fransızca/İspanyolca/ İtalyanca/Felemenkçe/Türkçe/Portekizce/ Lehçe

Lehçe **iyle dilin seçilmesi】** Faydalı işlevler ⊃ Dil seçimi